|                    | TCP Smart Wifi Doorbell                                                                                                    | TCP Smart WLAN-Türklingel                                                                                                    |
|--------------------|----------------------------------------------------------------------------------------------------|----------------------------------------------------------------------------------------------------|
| Retail<br>box<br>0 | <ul> <li>WiFi 2.4 Ghz. 1080p Camera. IP65 for outdoor use only. Integrated Lithium Battery. 140° wide angle lens. Motion detection. Activation alerts. Remote viewing. Two way audio. Infrared night vision. Works with iOS and Android. No Hub or Gateway required.</li> <li>Thank you for purchasing this TCP Smart Doorbell.</li> </ul>                                                                                                    | <ul> <li>WLAN 2,4 Ghz. Kameraauflösung: 1080p. IP65 nur für die Verwendung<br/>in Außenbereichen. Integrierte Lithiumbatterie. Weitwinkelobjektiv<br/>(140°). Bewegungsmelder. Aktivierungsalarm. Videoübertragung. Zwei-<br/>Wege-Audio. Infrarot-Nachtsicht. Kann mit iOS und Android verwendet<br/>werden. Kein Hub oder Gateway erforderlich.</li> <li>Vielen Dank, dass Sie sich für diese TCP Smart WLAN-Türklingel<br/>entschieden haben.</li> </ul>                                                                                                    |
|                    | This is a quick start guide for you to get your device connected to our app and your home WIFI router device.                                                                                                    | Mit dieser Schnellstartanleitung können Sie Ihr Gerät schnell mit<br>unserer App und Ihrem WLAN-Router zu Hause verbinden.                                                                                                    |
|                    | Before you get started you will need the following:                                                                                                    | Bevor Sie beginnen, benötigen Sie Folgendes:                                                                                                    |
|                    | <ul> <li>Smart device such as mobile phone or tablet</li> <li>Access to the Google or Apple app store, log on and passwords</li> <li>The name of your WIFI network and password to your WIFI network</li> <li>Confirm your home WIFI router is running on 2.4GHZ and not 5GHZ.</li> <li>If you are unsure, please consult your broadband provider such as Virgin Media, BT or Skype for details on how to change your settings</li> <li>Turn off any WIFI extenders during set up</li> <li>Check you do not have any limitations of the number of devices with your broadband provider</li> </ul> | <ul> <li>ein Smartgerät, z. B. ein Mobiltelefon oder ein Tablet</li> <li>Zugriff auf den App Store von Google oder Apple, mit Login<br/>und Passwort</li> <li>den Namen Ihres WLAN-Netzwerks und das Passwort, um<br/>darauf zugreifen zu können</li> <li>der WLAN-Router muss mit 2,4 GHz und nicht mit 5 GHz laufen</li> <li>Wenn Sie sich nicht sicher sind, wenden Sie sich bitte an Ihren<br/>Internetanbieter (etwa die Deutsche Telekom oder 1&amp;1) für<br/>weitere Details dazu, wie Sie Ihre Einstellungen ändern können</li> <li>Sämtliche WLAN-Extender müssen während der Einstellung<br/>ausgeschaltet sein</li> <li>Prüfen Sie bei Ihrem Internetanbieter, ob die Anzahl der<br/>Geräte, die mit dem WLAN-Netz verbunden werden können,<br/>beschränkt ist</li> </ul> |
|                    | The Smart <mark>Doorbell</mark> battery will have some charge. It is best to charge the Camera to 100% with the supplied Micro USB cable before you install it.                                                                                                    | Der Akku der Smart- Türklingel besitzt beim Kauf eine geringe Ladung.<br>Vor der Installation empfehlen wir Ihnen, die Kamera mit dem<br>mitgelieferten Micro-USB-Kabel vollständig aufzuladen.                                                                                                    |
|                    |                                                                                                    |                                                                                                    |

|   | The supplied Chime should already be connected to the Doorbell. If it is                                                                                                    | Der mitgelieferte Tür-Gong ist bereits mit der Türklingel verbunden. Ist                                                                                                    |
|---|----------------------------------------------------------------------------------------------------|----------------------------------------------------------------------------------------------------|
|   | not connected you can connect by holding down the volume down button<br>and then quickly press the button on the Doorbell.                                                   | dies nicht der Fall, können Sie diesen verbinden, indem Sie die Leiser-<br>Taste und dann schnell den Türklingelknopf drücken.                                                                                                    |
|   | PLEASE NOTE: Our products do not work on 5 GHZ only 2.4GHZ                                                                                                    | WICHTIGER HINWEIS: Unsere Produkte können nur mit 2,4 GHz, nicht<br>mit 5 GHz betrieben werden.                                                                                                    |
|   | For more detailed instructions on how to connect to Amazon Alexa /<br>Google Home or use the different functionality please visit:<br><u>https://www.tcpsmart.eu/how-to/</u> | Für eine detailliertere Anleitung für die Verbindung mit Amazon<br>Alexa/Google Home oder für die unterschiedlichen Funktionalitäten<br>des Geräts, gehen Sie bitte auf: <u>https://www.tcpsmart.eu/how-to/</u>                         |
|   | The first step is to download the TCP Smart App from the Apple App store<br>or from Google Play store. Search for "TCP Smart". The app is free to<br>download.               | Als erstes muss die TCP Smart-App aus dem App Store von Apple oder<br>Google heruntergeladen werden. Suchen Sie dafür nach "TCP Smart".<br>Die App ist kostenlos.                                                                       |
|   | If you have a QR scanner on your phone please Scan the QR code below.                                                                                                    | Wenn Ihr Mobiltelefon einen QR-Scanner besitzt, können Sie dafür den unten abgebildeten Code scannen.                                                                                                    |
| 1 | Once the app has downloaded select Register from the opening screen.<br>You will then be presented with a Privacy Policy.                                                    | Sobald die App heruntergeladen wurde, wählen Sie auf dem Bildschirm<br>"Register" (Registrieren) aus. Es wird dann die<br>Datenschutzbestimmung angezeigt.                                                                              |
|   | Please read and agree if you are happy to proceed.                                                                                                    | Bitte lesen Sie diese und stimmen Sie dieser zu, wenn Sie fortfahren möchten.                                                                                                    |
| 2 | On the registration page, you can choose to register with either your email or mobile number.                                                                                | Auf der Registrierungsseite können Sie entweder Ihre E-Mail-Adresse oder Mobiltelefonnummer verwenden.                                                                                                    |
|   | Once you have entered your details press the obtain verification code button. Ensure the service agreement box is ticked.                                                    | Sobald Sie Ihre Informationen eingegeben haben, drücken Sie auf die<br>Schaltfläche "Obtain verification code" (Verifizierungscode erhalten).<br>Kreuzen Sie außerdem das Kästchen für die Zustimmung zum<br>Dienstleistungsvertrag an. |
| 3 | You have 60 seconds to enter the verification code which would have been sent to your mobile phone or email address.                                                         | Dann haben Sie 60 Sekunden Zeit, um den Verifizierungscode<br>einzugeben, den Sie auf Ihr Mobiltelefon oder per E-Mail erhalten<br>haben.                                                                                               |
|   | If this time expires go back to the registration page and re-enter your details.                                                                                             | Wenn diese Zeit abgelaufen ist, müssen Sie zurück zur Registrierung gehen und Ihre Angaben erneut eingeben.                                                                                                    |

| 4  | Set a Password. This password must contain 6-20 characters, and include a  | Passwort erstellen. Dieses Passwort muss aus 6-20 Zeichen bestehen        |
|----|----------------------------------------------------------------------------|---------------------------------------------------------------------------|
|    | combination of letters and numbers.                                        | und sowohl Nummern als auch Buchstaben besitzen.                          |
|    |                                                                            |                                                                           |
|    | Once entered press complete.                                               | Drücken Sie auf "Complete" (Abschließen), sobald Sie es eingegeben        |
|    |                                                                            | haben.                                                                    |
| 5  | Create a family for your devices, this can be anything you wish. You can   | Erstellen Sie, wie gewünscht, eine Familie für Ihre Geräte. Sie können    |
|    | select rooms you wish to have in your family.                              | die Räume auswählen, die Sie in Ihre Familie integrieren möchten.         |
|    |                                                                            |                                                                           |
|    | You can also enable your location which is useful for location apps. Press | Außerdem können Sie Ihren Standort aktivieren, was für Apps mit           |
|    | completed in right hand corner.                                            | Standortfunktion hilfreich ist. Drücken Sie rechts in der Ecke auf        |
|    |                                                                            | "Complete" (Abschließen).                                                 |
| 6  | Your Home page within the app is now ready to add your SMART devices.      | Sie können nun Ihre SMART-Geräte zu Ihrer Homepage in der App             |
|    |                                                                            | hinzufügen.                                                               |
|    |                                                                            |                                                                           |
|    | Do this by pressing the + button in the top right hand corner or pressing  | Dafur konnen Sie entweder oben rechts auf + oder auf "Add device"         |
|    | 'Add device'.                                                              | (Gerat hinzufugen) drucken.                                               |
| /  | A list of different types of SMART devices will now be listed for you to   | Ihnen wird hier eine Liste mit unterschiedlichen Typen von SMART-         |
|    | select from.                                                               | Geraten angezeigt.                                                        |
|    | Salact Plack Dearball from the list                                        | Mählen Sie Schwarze Türklingel aus der Liste aus                          |
| 0  | Turn the Smart Dearball on using the quitch at the back                    | Schalten Sie die Smart Türklingel mit Hilfe des Schalters auf der         |
| 0  | Turn the <mark>sinal t bootbell</mark> of using the switch at the back.    | Rückseite ein                                                             |
|    |                                                                            |                                                                           |
|    | A red light under the lens should start to flash rapidly. If this does not | Fin rot Licht unter dem Objektiv beginnt nun schnell zu blinken. Wenn     |
|    | happen please refer to trouble shooting section.                           | dies nicht der Fall ist, sehen Sie bitte im Abschnitt "Fehlersuche" nach. |
|    |                                                                            |                                                                           |
|    | Once flashing press the next step blue button on your screen.              | Sobald das Licht blinkt, drücken Sie bitte auf den blauen Knopf, um       |
|    |                                                                            | fortzufahren.                                                             |
| 9  | Choose your WiFi network & enter your password to connect.                 | Wählen Sie Ihr WLAN-Netzwerk aus und geben Sie Ihr Passwort ein, um       |
|    |                                                                            | die Verbindung herzustellen.                                              |
|    |                                                                            |                                                                           |
|    | If you are unsure of your details please check with your broadband         | Wenn Sie die Informationen nicht haben, wenden Sie sich bitte an          |
|    | provider.                                                                  | Ihren Internetanbieter.                                                   |
|    |                                                                            |                                                                           |
|    | Press the ok button to connect to your device.                             | Drücken Sie auf OK, um Ihr Gerät zu verbinden.                            |
| 10 | The QR code on your screen will need to be scanned. Press continue and     | Der QR-Code auf Ihrem Bildschirm muss eingescannt werden. Klicken         |
|    | place your Smart device in front of the Smart Camera between 15 to 20cm    | Sie auf "Continue" (Weiter) und positionieren Sie Ihr Smart-Gerät 15      |
|    | away. You should hear a beep, press the Heard The Beep button. If the      | bis 20 cm vor der Smart-Kamera. Es ertönt ein Piepsignal. Klicken Sie     |
|    |                                                                            | dann auf "Heard The Beep" (Ich habe das Signal gehört). Wenn Sie kein     |

|    | device does not beep press the Heard Nothing At All button and follow the on screen steps.                                                                                                    | Signal vernehmen, klicken Sie auf "Heard Nothing At All" (Ich habe nichts gehört) und befolgen Sie die Schritte auf dem Bildschirm.                                                                                                    |
|----|----------------------------------------------------------------------------------------------------|----------------------------------------------------------------------------------------------------|
| 11 | Your Smart Doorbell will start the connection process. The device will stop<br>blinking and the connection wheel will reach 100%. (If this does not<br>happen please see trouble shooting).                                                                                | Ihre Smart-Türklingel beginnt jetzt, die Verbindung herzustellen. Das<br>Gerät hört auf zu blinken und der Verbindungsstatus erreicht 100 %.<br>(Wenn dies nicht der Fall ist, sehen Sie bitte im Abschnitt<br>"Fehlersuche" nach.)                                                                                                    |
| 12 | Once the <mark>Smart Doorbell</mark> is connected, it can be renamed to suit your needs.                                                                                                    | Sobald die Verbindung mit der Smart-Türklingel hergestellt wurde, kann diese nach Ihren Wünschen umbenannt werden.                                                                                                    |
|    | Once your Doorbell has been renamed press completed.                                                                                                    | Klicken Sie auf "Completed" (Abgeschlossen), sobald Sie die Türklingel umbenannt haben.                                                                                                    |
|    | Your Doorbell is now ready to use.                                                                                                    | Ihre Türklingel kann jetzt verwendet werden.                                                                                                    |
| 13 | COMMON TROUBLE SHOOTING:                                                                                                    | HÄUFIGE FEHLER:                                                                                                    |
|    | <b>No Validation code</b><br>If you have not received a validation code please check you have entered<br>your details correctly. If you are still not receiving a validation code try<br>registering under a different source, either a mobile number of email<br>address. | Kein Validierungscode<br>Wenn Sie keinen Validierungscode erhalten haben, prüfen Sie bitte, ob<br>Sie Ihre Kontaktinformationen richtig angegeben haben. Wenn Sie<br>dann noch immer keinen Validierungscode erhalten, registrieren Sie<br>sich auf eine andere Art, d. h. entweder mit Ihrer Mobiltelefonnummer<br>oder Ihrer E-Mail-Adresse. |
|    | <b>No WiFi connection during the connection process</b><br>If your doorbell will not connect please ensure your router is 2.4GHZ and<br>your WIFI connection is working correctly and your detail are correct.                                                             | Während des Verbindungsprozesses konnte keine WLAN-Verbindung<br>aufgebaut werden<br>Wenn Ihre Türklinge keine Verbindung aufbaut, prüfen Sie bitte, ob Ihr<br>Router mit 2,4 GHz arbeitet und Ihre WLAN-Verbindung<br>ordnungsgemäß funktioniert.                                                                                             |
|    | Try resetting your router and if you have WIFI booster devices they are turned off.                                                                                                    | Setzen Sie Ihren Router zurück und schalten Sie mögliche WLAN-<br>Extender aus.                                                                                                    |
|    | <b>Device not flashing quickly</b><br>If the Smart Doorbell's red light is not flashing quickly when starting the<br>connection process, you will need to reset the Doorbell. You can access the<br>reset button on the base of the doorbell under the rubber cover.       | Türklingel blinkt nicht schnell<br>Wenn die rote LED der Smart- Türklingel beim Starten des<br>Verbindungsvorgangs nickt schnell blinkt, müssen Sie die Türklingel<br>zurücksetzen. Sie können auf die Rücksetztaste an der Unterseite der<br>Türklingel unter der Gummiabdeckung zugreifen.                                                   |

| <b>Not sure if I have 2.4Ghz or 5Ghz</b><br>Your home WiFi router needs to be set to 2.4Ghz and not 5Ghz.                                                                                                    | Ich bin mir nicht sicher, ob mein Router mit 2,4 GHz oder 5 GHz<br>arbeitet<br>Ihr WLAN-Router muss mit 2,4 GHz und nicht mit 5 GHz betrieben<br>werden.                                                                              |
|----------------------------------------------------------------------------------------------------|----------------------------------------------------------------------------------------------------|
| If you are unsure, please consult your broadband provider such as Virgin<br>Media, BT or Skype for details on how to change the settings.                                                                           | Wenn Sie sich nicht sicher sind, wenden Sie sich bitte an Ihren<br>Internetanbieter (etwa die Deutsche Telekom oder 1&1) für weitere<br>Details dazu, wie Sie diese Einstellung ändern können.                                        |
| For more trouble shooting advice please visit our website <a href="https://www.tcpsmart.eu/faq/">https://www.tcpsmart.eu/faq/</a>                                                                                   | Weitere Problemlösungen finden Sie auf unserer Webseite: <u>https://www.tcpsmart.eu/faq/</u>                                                                                                    |
| RED compliance                                                                                                    | Einhaltung der Funkgeräterichtlinie                                                                                                    |
| TCP hereby declares that the device is in compliance with the essential requirements and other relevant provisions of directives 2014/53/EU, 2009/125/EC and 2011/65/EU. Full declaration can be viewed at tcpi.eu. | TCP erklärt hiermit, dass das Gerät den wesentlichen Anforderungen<br>und anderen relevanten Bestimmungen der Richtlinien 2014/53/EU,<br>2009/125/EG und 2011/65/EU entspricht. Die vollständige Erklärung<br>finden Sie auf tcpi.eu. |